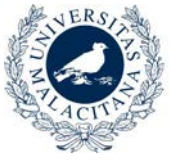

UNIVERSIDAD DE MÁLAGA

# Alojamiento: Dar de alta un inmueble

# Acceder a la aplicación

Para poder acceder a la aplicación debe solicitar un acceso como usuario externo, para lo que debe acceder a la siguiente dirección:

#### https://sara.uma.es/solicitudregistroidentidad/proceso/alojamiento

Durante el proceso de solicitud se le solicitarán sus datos personales. Consulte el manual correspondiente para obtener información detallada sobre el proceso.

Una vez recibidos los datos de identificación, deben acceder en la siguiente dirección para entrar en la aplicación:

https://encuentrame.uma.es/

Al entrar se le solicitará que se identifique mediante su usuario y contraseña, que habrá recibido previamente por SMS.

#### Dar de alta un inmueble

En el menú superior seleccione la opción Inmuebles, y en la ventana que se muestra pulse el botón. *Insertar Oferta.* 

Insertar Oferta

Se mostrará el formulario de alta.

# Datos del alquiler

Debe seleccionar las modalidades en las que desea ofertar el inmueble. Las opciones disponibles son:

- Alquiler piso completo.
- Alquiler piso por habitaciones.
- Alquiler Habitación piso familiar.
- Alquiler Habitación piso familiar + desayuno.
- Alquiler Habitación piso familiar + media pensión.
- Alquiler piso familiar + pensión completa.

Para cada modalidad en la que quiera ofertar su inmueble, debe marcar la casilla de selección e indicar el precio de cada modalidad. Debe pulsar *Aceptar* tras insertar el precio en cada modalidad.

En la columna Gastos Incluidos debe indicar que gastos están incluidos en el precio que ha indicado:

- Internet.
- Electricidad.
- Gas.
- Agua.
- Comunidad.

## Disponibilidad de la Vivienda

Debe indicar el rango de fechas en el que está disponible la vivienda y si está disponible actualmente.

## Datos de la Vivienda

En esta sección le solicitaremos información adicional sobre su vivienda debe facilitarnos la siguiente información:

- Zona: seleccione la zona en que se encuentra ubicada entre las opciones disponibles.
- Líneas de autobuses: Línea de autobuses con paradas cercanas a la vivienda.
- Metro: Líneas de metro con paradas cercanas.
- Dirección de la vivienda

- Código Postal
- N° de habitaciones individuales.
- N° de habitaciones dobles.
- N° de baños
- N° de aseos.
- Servicios: Marque las casillas de los servicios que se ofertan con la vivienda: Frigorífico, Lavadora, Microondas, Teléfono, Aire acondicionado, Internet, Televisión.
- Otros servicios: Otros servicios adicionales no especificados anteriormente.
- Observaciones: Cualquier otra información que quiera reseñar sobre el inmueble.

#### Fotografías

Puede añadir hasta cuatro fotografías a su oferta. Junto con la fotografía puede agregar una breve descripción.

Para añadir la fotografía, en primer lugar escriba la descripción de la imagen, pulse el botón *Subir Nueva Fotografía* y seleccione la imagen que desea subir.

Puede modificar las fotografías de su inmueble, para ello pulse el botón eliminar y suba la nueva imagen.

#### Protección de datos

Para poder tramitar su solicitud debe aceptar la cláusula de protección de datos que encontrará en la parte inferior del formulario de alta.

Una vez haya completado su solicitud pulse el botón Aceptar para guardarla.

#### Proceso de validación

Tras dar de alta su inmueble, este debe ser validado. Si todo es correcto recibirá un email confirmándolo que su vivienda ha sido aceptada, en caso contrario, recibirá un email con los motivos por los que ha sido rechazada. Puede subsanar los motivos indicados volviendo a entrar en la aplicación y editando la solicitud. Tras esto volverá a ser validada.

Una vez validada su vivienda se mostrará a los solicitantes a través del sistema de búsqueda de alojamiento.

#### Contactos

Los solicitantes interesados en su inmueble podrán contactar con usted directamente de forma telefónica o través de un formulario de contacto que recibirá en su e-mail.

## Soporte Técnico

Para cualquier duda sobre el funcionamiento de la aplicación o notificar cualquier incidencia técnica puede hacerlo desde la opción Soporte del menú superior.